# Instalación, configuración y uso del Portal Web: Postnuke

Por Paco Aldarias Raya

Impreso: 23 de noviembre de 2004

Email: pacolinux arroba inicia punto es Web: http://pagina.de/pacodebian Con Linux Debian. En Valencia (España) Este documento es de libre reproducción siempre que se cite su fuente. Realizado con: IATEX

## Índice

| Ín | dice                                                                          | 1                  |
|----|-------------------------------------------------------------------------------|--------------------|
| 1. | Introducción                                                                  | 1                  |
| 2. | Requisitos                                                                    | 1                  |
| 3. | Bajarse Postnuke                                                              | 1                  |
| 4. | Descomprimirlo                                                                | <b>2</b>           |
| 5. | Instalando                                                                    | <b>2</b>           |
| 6. | Modificar los enlaces del pie y encabezado                                    | <b>2</b>           |
| 7. | Poner la noticias de un portal en otro                                        | <b>2</b>           |
| 8. | Arreglar problemas de traducción al español8.1. Los tópicos8.2. Nuevo usuario | <b>2</b><br>2<br>3 |

| 9.  | Solucionar el error: themeheader | 3 |
|-----|----------------------------------|---|
| 10. | Bibliografia                     | 3 |
|     |                                  |   |

#### 1. Introducción

Postnuke es un portal. Vamos a ver como se instala y configura postnuke.

#### 2. Requisitos

- Servidor Web Apache.
- Php4
- Gestor de Bases de Datos. Mysql

#### 3. Bajarse Postnuke

PostNuke Phoenix 0.726-1 (.tar.gz) http://download.hostnuke.com/pafiledb.php?action=category&id=45

#### 4. Descomprimirlo

Como usuario root, desde consola: mkdir /var/www/postnuke cp PostNuke-0.726-1.tar.gz /var/www/postnuke tar zxf PostNuke-0.726-1.tar.gz

### 5. Instalando

http://x.x.x.x/postnuke/PostNuke-0.726-1/html/install.php Siendo x.x.x.x la ip del servidor Seguir los pasos que van pidiendo.

#### 6. Modificar los enlaces del pie y encabezado

Vamos a ver como se cambia este texto que hay encima :

PostNuke :: pnFORUMS :: Descargas :: pnViewCVS

Editar el fichero

/home/ftp/incoming/postnuke/PostNuke-0.726-1/html/themes/PostNuke/top\_links.php

Y cambiar los enlaces q están en php.

#### 7. Poner la noticias de un portal en otro

Aquí explica como poner las noticias del portal de bulma. http://bulma. net/body.phtml?nIdNoticia=657

Básicamente lo que hay q hacer es hacer un bloque nuevo, y poner q el bloque sea rss, despues se pone la dirección web asociado.

## 8. Arreglar problemas de traducción al español

#### 8.1. Los tópicos

Añadir esto:

```
define('_THISISTOPIC','Este es el Tópico: ');
define('_FOLLOWINGNEWS','Con las siguiente noticias: ');
```

en el fichero: ./modules/News/lang/spa/global.php

#### 8.2. Nuevo usuario

Añadir esto:

define('\_EMAILAGAIN','Email otra vez: ');

en el fichero: ./modules/NS-NewUser/lang/spa/global.php

#### 9. Solucionar el error: themeheader

Fatal error: Call to undefined function: the meheader() in /var/www/postnuke/PostNuke-0.750/html/header.php on line 141

Entra a tu postnuke así:

http://www.midominio.com/admin.php?module=NS-Settings&op=%20main&theme=PostNuke

Más info aqui:

http://www.dev-postnuke.com/XForum-tid549.html

#### 10. Bibliografia

- 1. Página oficial de Postnuke http://www.postnuke.com/
- 2. Cambiar encabezado y pie http://www.dev-postnuke.com/XForum-tid732-pid2987. html